# TransactionDesk Basic Training

## Part 1:

<u>Where to Login</u> AAR Single Sign-On: dashboard.azrealtorsso.com AARForms.com

#### Part 2:

Agent Dashboard Overview

| Agent DASHBOARD                                                                                                    |                                                                | 2 🔒                                                                                       |                    |
|----------------------------------------------------------------------------------------------------|----------------------------------------------------------------|-------------------------------------------------------------------------------------------|--------------------|
| Transactions Authenti<br>Create<br>Transaction                                                                     | sign Templates                                                 | Email<br>Create<br>Template                                                               | Email<br>Documents |
| Transactions<br>Authentisign Transaction<br>Medified 12/4/19 3:06 PM                                               | U Authentisi<br>Training See<br>Status: Appro-<br>Modified 109 | gn<br>sion<br>ned Associated Transaction: Authentisign Transac<br>2019 10:00:00 AM        | <b>↓</b> î<br>tien |
| Go to Transactions                                                                                                 | Go to Signin                                                   | gs                                                                                        | 14                 |
| Documents<br>[Certificate] test page 4-pdf<br>Transaction. Authentistign Transaction<br>Modified: 11/2/219-45-50 M | Forms<br>Residential<br>Transaction: A<br>Modified: 11/        | Buyers Inspection Notice and Sellers Response<br>uthentisign Transaction<br>5/19 10:35 AM | (Rev. 02/2017)     |
| Residential Purchase Contract.pdf                                                                                  | HOA Condon<br>Modified: 10/1                                   | hinium Planned Community Addendum (HOA) (F<br>3/19 11:29 AM                               | Rev. 10/2019)      |

## Service Window Overview

| 1/5           | instanet<br>SOLUTIONS'               | = |
|---------------|--------------------------------------|---|
|               | A Division of Lone Wolf Technologies |   |
| $\bigcirc$    | DASHBOARD'                           |   |
| 郈             | Transaction DESK*                    |   |
| Ľ             | Authentisign                         |   |
| B             | InstanetFORMS <sup>®</sup>           |   |
| Ê             | Docbox.                              |   |
| 0-0           | Taskmanager                          |   |
| R             | Broker TOOLS                         |   |
| 똍             | Instanet FAX*                        |   |
|               | CONTACTS                             |   |
| сяўся<br>Проб | SETUP                                |   |
| ?             | SUPPORT                              |   |
| $\bigcirc$    | LOGOUT                               |   |
|               |                                      |   |

#### Part 3: Support

# Support

Contact us by phone: 800-668-8768.

Lone Wolf Technologies Support is available 24 hours a day, seven days a week. We recommend this, during business hours for the fastest response and resolution times.

Contact us by email: tdsupport@lwolf.com

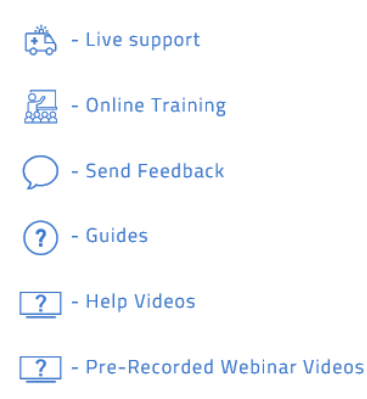

#### Part 4:

<u>Setup</u>

- Preferences
- Create a Clause
- Create a Transaction Template

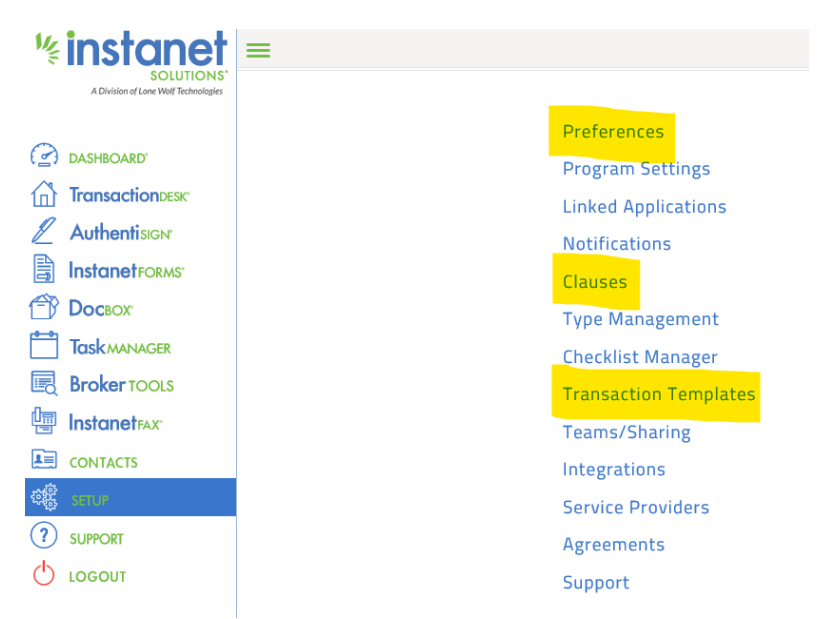

## Part 5:

Create a Transaction

- Apply a Transaction Template
- Import property information from MLS by using Import Data
- Walkthrough the 5 step Wizard process
- How to fill out a form
- Overview of forms editor toolbar

## Part 6:

Create an Authentisign Signing Session

- Step 1 Details & Advanced Options
- Step 2 Add Participants/signers
- Step 3 Add documents and forms to the signing session
- Step 4 Design: Add Signature locations to forms
- Step 5 Send the signing invitation(s)
- Step 6 Sign the documents